## Michigan Budget Badge Image Update

The Michigan budget badge image was recently updated. The script from Foxbright, a third-party vendor, uses a hover effect on the image, so the image needs to be updated to have two images side by side. We recommend uploading the new, updated image with the same name to overwrite the original.

Here are the steps:

- 1. Locate where the budget badge file is uploaded on the WCM site. The two common locations:
  - a. District site workspace > Files & Folders > Site Files > Budget Badge Folder.
  - b. Configure > Templates > Files & Folders > Site Files > Budget Badge Folder.
- 2. Download budget\_badge\_btn.png.
- 3. Open this image in PixIr.com/editor.
- 4. Open the new Budget Badge image in Pixlr, as well.
- 5. Copy and size down the new logo to cover each of the previous logos:

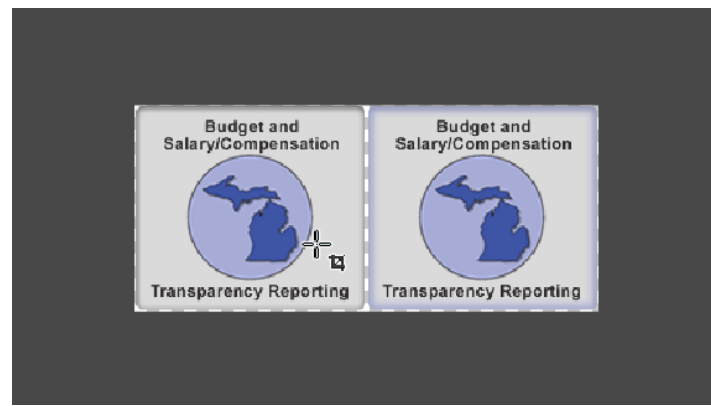

Turns into

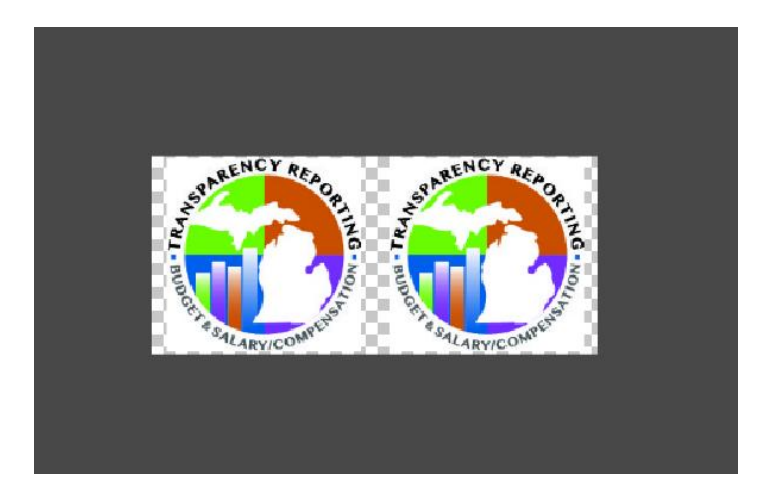

- 6. Save this image as a PNG and name it budget\_badge\_btn.png.
- 7. Return to Files & Folders and rename the original budget\_badge\_btn.png to include \_old at the end.
- 8. Upload the new image.